## <u>19 Ann = Photoshop 7</u>

## **Selecteren oefening**

- = open bestand = macaroni = dubbelklik = ontgrendelen = Ok
- = kopie van laag nemen = CTRL+J = naam = laag 1
- = begin met de figuren een voor een te selecteren = we gaan een hoofd maken

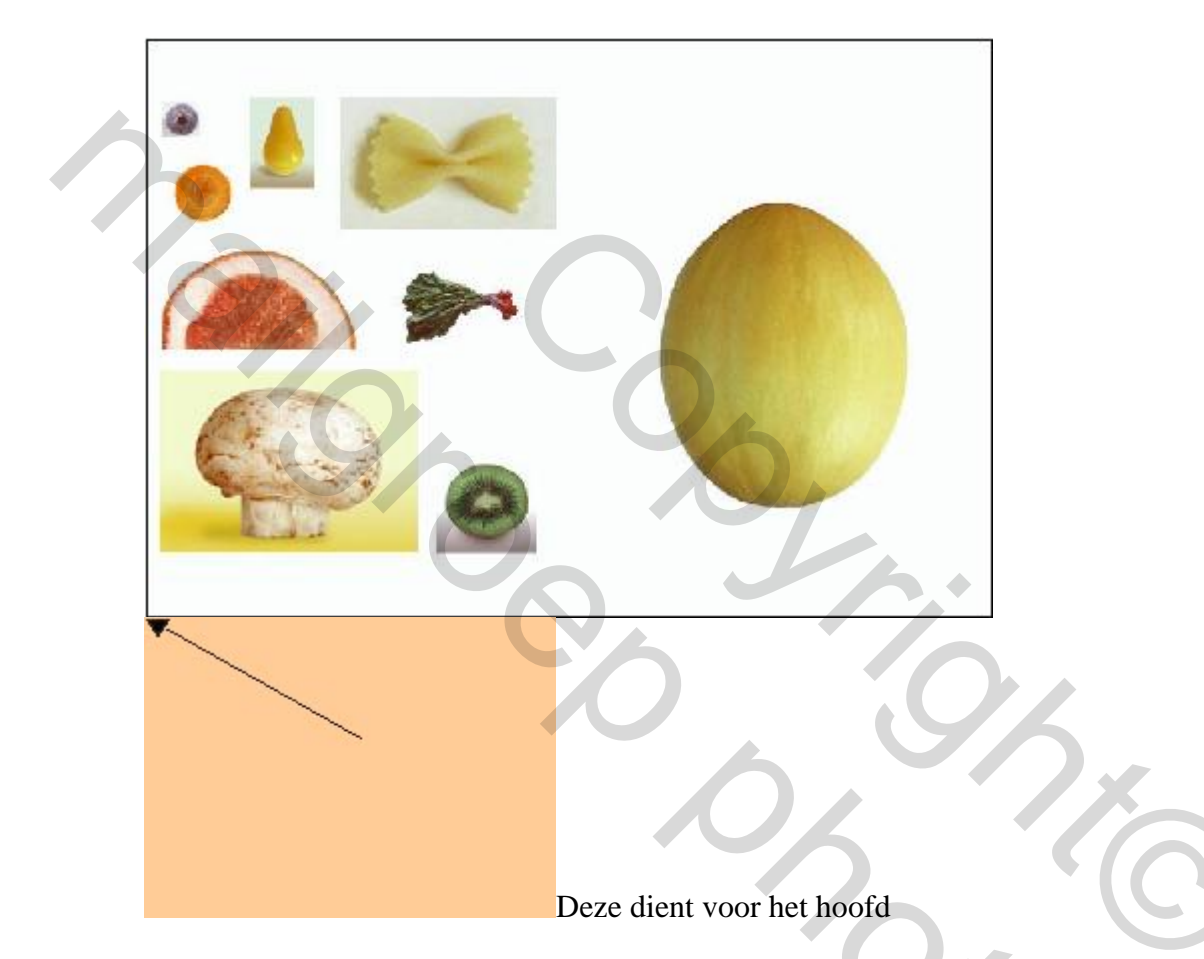

- = je staat in laag 1
- = begin met het hoofd = selecteren = CTRL+J staat op een andere laag
- = iedere keer als je een ander figuur moet selecteren terug naar laag 1 gaan
- = doe dat met alle figuren

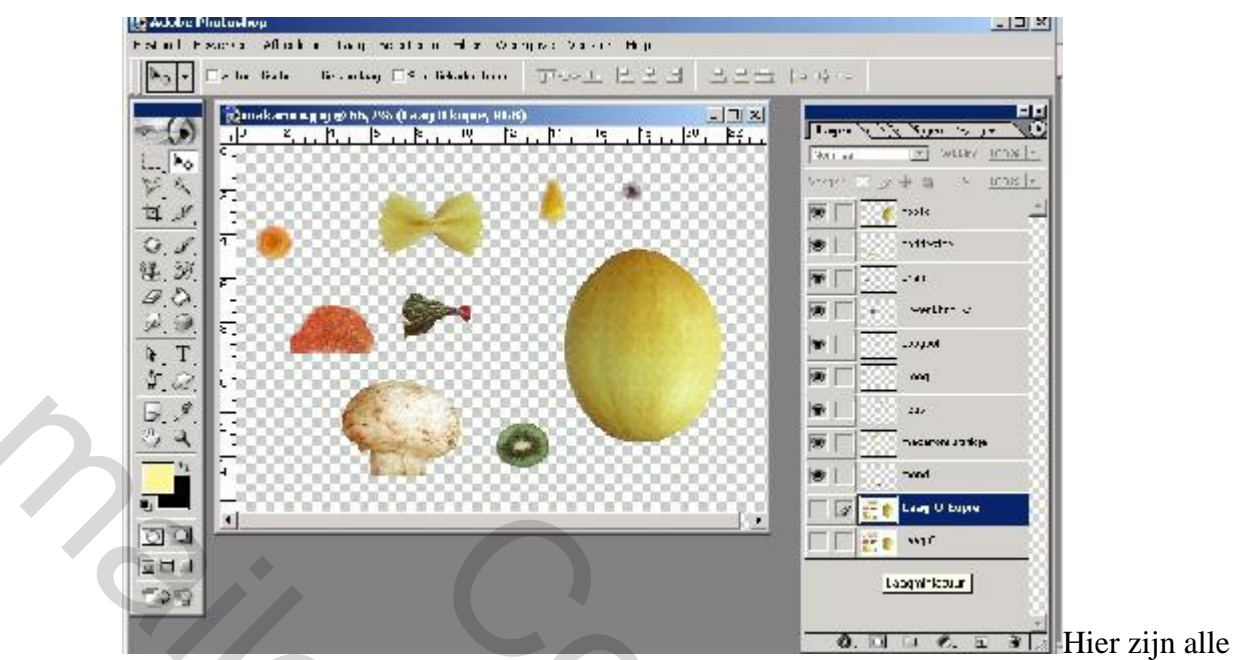

figuren geselecteerd

2

Je twee onderste lagen de oogjes wegdoen: zie voorbeeld hierboven.

Onder aan bij het pijltje nieuwe laag

- = nieuwe laag = kleur wit = noem ze achtergrond
- = je plaatst ze juist boven laag 1
- = trek nu een hulplijn = verticaal = midden van je blad
- = horizontaal = zo een 3cm van onder beginnen
- = hulplijnen = weergave = tonen = vinkje bij hulplijnen
- = liniaal = weergave = vinkje bij liniaal
- = je blad groter te zetten = CTRL +
- = begin nu met de schikking

| 👆 - E Automotisere selectie van beg i 🗆 Speciela | ader tonen 🛛 🗁 Horiza 🗍 | raa   zaa M   | F 27 -4   |                                        |
|--------------------------------------------------|-------------------------|---------------|-----------|----------------------------------------|
| makaronigpg × 100% (Loor, Ku                     | U)                      |               | Lana a    |                                        |
|                                                  |                         | tin mit im ta | No-est    | - 30.100 COS -                         |
| 51 X                                             | Part - so               | a 🕺           | Serger: 🖂 | ⊴+∎ va:los -                           |
| 4 /                                              | the Western             | 2             |           | <u> </u>                               |
| 0.0                                              | The second second       | 5- C          |           | a                                      |
| 18. D.                                           |                         | A .           | 136       | i eo qual                              |
| 2.0.                                             |                         |               |           | moderoni stride                        |
|                                                  |                         |               | 39        |                                        |
|                                                  |                         |               | F         |                                        |
|                                                  |                         |               | 9         |                                        |
| ંચ !                                             |                         |               | e - F     | State State State                      |
|                                                  | alle -                  |               |           | ······································ |
|                                                  | (Sangle)                |               |           |                                        |
|                                                  |                         |               | F         |                                        |
|                                                  |                         | 100           | 136       |                                        |
| 1222 1                                           |                         | er 🛛          |           | and to our                             |
|                                                  |                         |               | 0         |                                        |

Plaats het hoofd in het midden van je verticale lijn En onder aan je horizontale lijn

|    |       | Laag   |     |   |
|----|-------|--------|-----|---|
|    | 144 Q | lse; 1 |     |   |
| ГГ |       | Laag O |     |   |
| 9  | . 0   | = Ø.   | , I | Ì |

Witte laag = achtergrond noemen, zie hierboven. = sta in de laag = hoofd

- = begin met het hoofd = plaats het in het midden
- = onder tegen de horizontale lijn
- = sta in de laag paddestoel en verschuif boven het hoofd
- = de lagen paddestoel = en L= R oren verschuif je onder = de laag hoofd
- = laag wenkbrauwen = als je ze verschuift ga je zien dat ze achter je figuur staat
- = boven in je balk = laag = laag ordenen = op voorgrond
- = je hebt nu nog maar 1 wenkbrauw = klik in de laag = CTRL toets indrukken
- = wenkbrauw geselecteerd
- = CTRL+C = kopiëren = CTRL+V = plakken
- = als je de figuur verschuift heb je er nu 2
- = de ene moet rechts staan = bewerken = horizontaal omdraaien

= laag oog = dezelfde bewerking als je ziet dat je oog achter je figuur staat

= laag neus = als hij achter het hoofd staat = laag = laag ordenen = voorgrond

- = laag macaroni strikje = zelfde bewerking of neus
- = het strikje vergroten = bewerken = vrije transformatie = en vergroten
- = op de hoeken staan met je pijltje en naar buiten slepen
- = laag oren = klikken in de laag +CTRL inhouden
- = dan CTRL+C = CTRL+V = verschuiven = oor moet achter figuur staan
- =2de oor = bewerken = transformatie = horizontaal omdraaien
- = laag oogbol = klik in de laag = CTRL inhouden = is geselecteerd
- = CTRL+C = CTRL+V
- = wanneer je figuren onder het hoofd schuiven = laag ordenen = voorgrond
- = laag mond = ook selecteren = laag ordenen = voorgrond

Deze oefening is gemaakt voor beginners = ook de nieuwe leden gaan die kunnen maken.

Vrijdag volgt er nog een oefening = beetje moeilijker

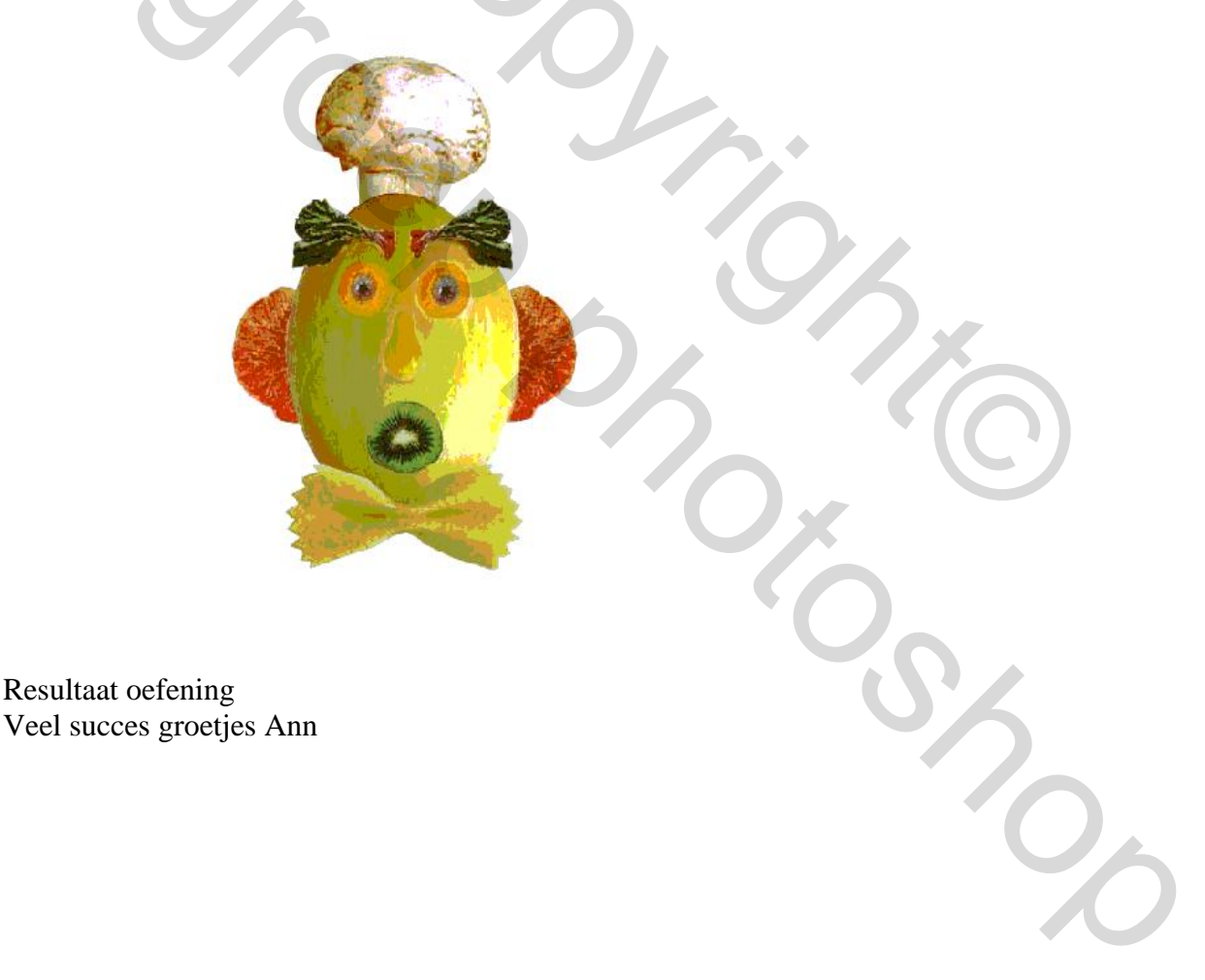